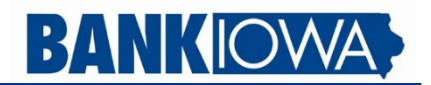

## Pay with your Banklowa cards using Samsung Pay

Samsung Pay is accepted by more retailers than any other mobile wallet app. Not only is it compatible with the NFC contactless terminals used by the other apps, it also works with older terminals using MST (magnetic secure transmission) technology, making it the most flexible and accepted form of mobile payment.

Samsung Pay security encrypts your information and will only work once you've been identified by using biometrics or by entering your PIN. The digital wallet service also utilizes Samsung Knox® technology and tokenization, which provides additional security and monitors your device for suspicious activity.

Don't forget to sign up for Samsung Rewards within the app to earn points on every purchase you make with Samsung Pay! Redeem points for Samsung products, instant win prizes, or gift cards.

Add your Banklowa debit or credit card to Samsung Pay today! You will still get all the rewards, benefits, and securities your Banklowa card provides.

## Set up and use Samsung Pay on your Samsung device

## Add a card to your Samsung device:

- 1. Open the Samsung Wallet app. Register a Samsung Wallet PIN for payment authentication and app protection.
- 2. Tap Payment Cards, then tap the + icon in the top right corner to scan a new card.
- 3. Add your card manually or use the camera to capture the information on the front of your card. Enter any additional information needed, including the security code found on the back of your card. Tap Next.
- 4. Banklowa will need to verify your information before your card is added to Samsung Wallet. You will be asked to verify a one-time verification code that can be sent via text or email. If we need more information, you will be prompted to call 1-844-392-3685 to provide additional verification to complete the process.
- 5. After your card is verified, you can start using Samsung Pay.

#### Pay with Samsung Pay in stores:

- 1. On your device, swipe up from the bottom of the screen.
- 2. Tap the PIN button to enter your four-digit Samsung Wallet PIN or use the fingerprint option if setup on your device.
- 3. Place the back of your device against the contactless reader. A subtle vibration lets you know your payment information was successfully sent.

# Pay with Samsung Pay online or within apps:

- 1. Tap the "Samsung Pay" button at checkout.
- 2. Select your card and review your payment information and contact details. Enter other billing, shipping, and contact information if necessary.
- 3. Authorize the payment by entering your Samsung Wallet PIN.

#### Pay with a different card on your Samsung device:

- 1. Swipe up from the bottom of the screen to open Samsung Wallet.
- 2. Swipe left or right to select the card you want to use.
- 3. Tap the PIN button to enter your four-digit Samsung Wallet PIN or use the fingerprint option if setup on your device.
- 4. Place the back of your device against the contactless reader to complete the payment. You may also need to enter your debit card PIN or sign a receipt to complete the payment.

Questions? Click here to read our Samsung Pay FAQ.

Samsung, Samsung Pay, Samsung Knox, and the Samsung Pay logo are trademarks of Samsung Electronics Co., Ltd.

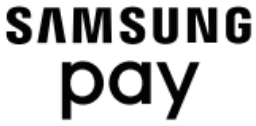